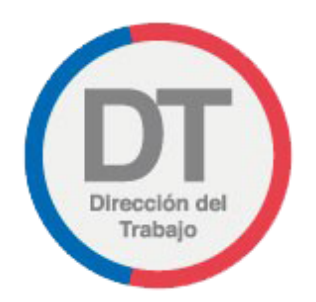

## Guía rápida Registro de reglamento interno de orden, higiene y seguridad

## Registro de reglamento interno de orden, higiene y seguridad

Permite a empleadores y empleadoras cumplir con la obligación de registrar y depositar en el sitio web de la DT el reglamento interno de orden, higiene y seguridad.

Para acceder al Registro de reglamento interno de orden, higiene y seguridad, los empleadores y empleadoras deben ingresar a "Oficina de Partes Virtual" mediante el menú Trámites y servicios.

**Importante:** el Empleador Persona Jurídica actúa a través de su(s) representante(s) laboral(es) electrónico(s).

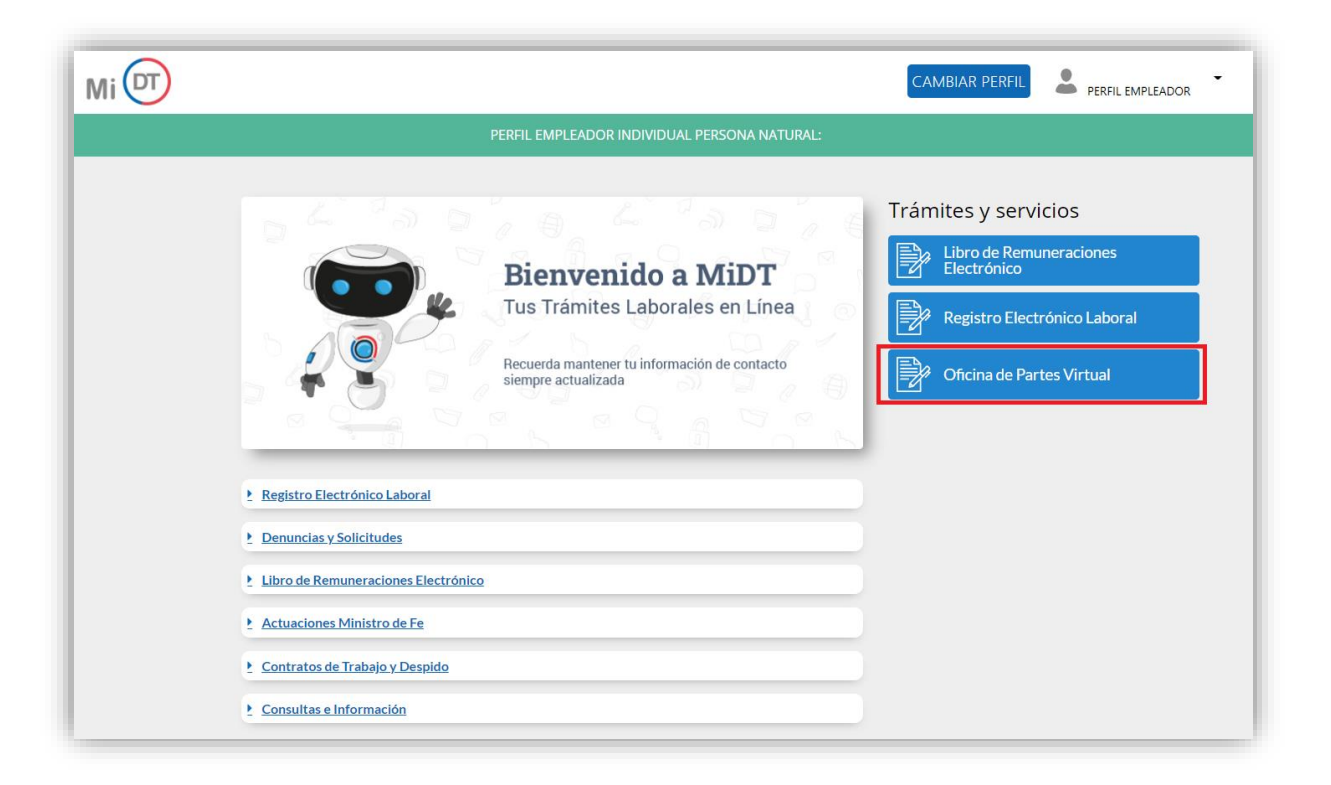

El usuario debe seleccionar el botón ubicado en la tarjeta (card) denominada "Reglamento Interno de Orden, Higiene y Seguridad".

| Mi 🗊 |                                                                 |                                                                                                    |  |
|------|-----------------------------------------------------------------|----------------------------------------------------------------------------------------------------|--|
|      | PERFIL EMPL                                                     | ADOR PERSONA JURÍDICA:                                                                                            |  |
|      | Oficina de Partes Virtual                                       |                                                                                                    |  |
|      | Solicitud de Mesa de<br>Trabajo                                 | Historial de Solicitud de<br>Mesa de Trabajo<br>Revisa tu historial de solicitues de mesa de trabajo<br>realizada |  |
|      | Ingresar<br>Reglamento Interno de<br>Orden. Higiene v Seguridad | Revisar<br>Historial de Reglamento<br>Interno de Orden. Higiene y                                                 |  |
|      | Ingress Reglamento Interno de Orden, Higiene y<br>Seguridad     | Seguridad<br>Revisa tu historial de ingresos de Reglamento Interno<br>de Oder, Higher y Seguridad<br>Revisar      |  |

Al ingresar, el usuario puede revisar la información de identificación del solicitante, datos que son obtenidos desde el Servicio de Impuestos Internos (SII) y el Servicio de Registro Civil e Identificación (SRCeI).

|                                                                                                    | PERFIL EMP                  | PLEADOR PERSC    | INA JURÍDICA:           |              |                             |
|----------------------------------------------------------------------------------------------------|-----------------------------|------------------|-------------------------|--------------|-----------------------------|
| Reglamento<br>Identificación de                                                                                                    | Interno de<br>I Solicitante | e Orden          | , Higiene y             | Seg          | uridad                      |
| Si deseas actualizar of the second second | ualquier información        | n, debes acceder | a tu perfil Mi DT y efe | ctuar las co | orrecciones correspondiente |
| RUT                                                                                                    | Nombre                      |                  | Apellido Paterno        |              | Apellido Materno            |
| Razón Social                                                                                                    |                             |                  | RUT Empresa             |              |                             |
| Región                                                                                                    |                             |                  | Comuna                  |              |                             |
| Calle                                                                                                    |                             | Número           |                         | Depto        |                             |
| Teléfono                                                                                                    |                             |                  | Correo Electrónico      |              |                             |

En la sección "Antecedentes Generales" debe ingresar Fecha de Publicación, Fecha de Entrada en Vigencia, Fecha de Notificación a los Trabajadores y Mecanismo de Difusión.

Posteriormente se debe adjuntar el Reglamento Interno de Orden, Higiene y Seguridad vigente en formato PDF y peso máximo de 20 MB. En caso que dicho peso sea superior, podrá separar el archivo en hasta 5 documentos de un peso máximo de 20 MB cada uno.

| Antecedentes Generales    © obligaciones Reglamento Interno    Fecha de Publicación      Fecha de Publicación      Fecha de Publicación      Fecha de Entrada en Vigencia      Fecha de Entrada en Vigencia      Reglamento Interno de Orden Higiene y Seguridad    Se permite adjuntar el Reglamento Interno en formato PDF dividido hasta en 5 archivos, de tamaño máximo 20 MB cada                                                                                                    |                                   |                                                   | PERFI                            | L EMPLEADOR |
|----------------------------------------------------------------------------------------------------|-----------------------------------|---------------------------------------------------|----------------------------------|-------------|
| Antecedentes Generales                                                                                                    | PERFIL                            | L EMPLEADOR PERSONA JURÍDICA:                     |                                  |             |
| Obligaciones Reglamento Interno   Fecha de Publicación     Fecha de Publicación     Fecha de Publicación     Fecha de Entrada en Vigencia     Fecha de Entrada en Vigencia     Reglamento Interno de Orden Higiene y Seguridad     Se permite adjuntar el Reglamento Interno en formato PDF dividido hasta en 5 archivos, de tamaño máximo 20 MB cada uno.                                                                                                    | Antecedentes Generales            |                                                   |                                  |             |
| Fecha de Publicación I os Trabajadores       Mecanismo de Difusión         Image: Seleccione       Image: Seleccione         Fecha de Entrada en Vigencia       Image: Seleccione         Image: Seleccione       Image: Seleccione         Se permite adjuntar el Reglamento Interno en formato PDF dividido hasta en 5 archivos, de tamaño máximo 20 MB cada uno.                                                                                                    | Cbligaciones Reglamento Interno   |                                                   |                                  |             |
| Fecha de Publicación ©       Fecha de Notificación a los Trabajadores ©       Mecanismo de Difusión ©         Seleccione       Image: Contrast of the second second |                                   |                                                   |                                  |             |
| Fecha de Entrada en Vigencia         Fecha de Entrada en Vigencia         Reglamento Interno de Orden Higiene y Seguridad         Se permite adjuntar el Reglamento Interno en formato PDF dividido hasta en 5 archivos, de tamaño máximo 20 MB cada uno.                                                                                                    | Fecha de Publicación 💿            | Fecha de Notificación a los Trabajadores 📀        | Mecanismo de Difusión 🔞          |             |
| Fecha de Entrada en Vigencia                                                                                                    |                                   |                                                   | Seleccione 🔻                     |             |
| Reglamento Interno de Orden Higiene y Seguridad  Se permite adjuntar el Reglamento Interno en formato PDF dividido hasta en 5 archivos, de tamaño máximo 20 MB cada uno.                                                                                                    | Fecha de Entrada en Vigencia 📀    |                                                   |                                  |             |
| Reglamento Interno de Orden Higiene y Seguridad  Se permite adjuntar el Reglamento Interno en formato PDF dividido hasta en 5 archivos, de tamaño máximo 20 MB cada uno.                                                                                                    |                                   |                                                   |                                  |             |
| Reglamento Interno de Orden Higiene y Seguridad  Se permite adjuntar el Reglamento Interno en formato PDF dividido hasta en 5 archivos, de tamaño máximo 20 MB cada uno.                                                                                                    |                                   |                                                   |                                  |             |
| Se permite adjuntar el Reglamento Interno en formato PDF dividido hasta en 5 archivos, de tamaño máximo 20 MB cada<br>uno.                                                                                                    | Reglamento Interno de Orden Higie | ene y Seguridad                                   |                                  |             |
| uno.                                                                                                    | Se permite adjuntar el Reglamento | Interno en formato PDF dividido hasta en 5 archiv | vos, de tamaño máximo 20 MB cada |             |
|                                                                                                    | uno.                              |                                                   |                                  |             |
|                                                                                                    |                                   |                                                   |                                  |             |

Luego el usuario debe activar el botón O para:

- Declarar bajo juramento cumplir con el contenido mínimo legal.
- Declarar que la información incorporada en el registro es veraz, esto en virtud de lo dispuesto en el artículo 210 del Código Penal.

| Declaro bajo juramento cumplir con el contenido mínimo leg                           | ial.                                                              |
|--------------------------------------------------------------------------------------|-------------------------------------------------------------------|
| En virtud de lo dispuesto en el artículo 210 del Código Penal,<br>registro es veraz. | declaro bajo juramento que la información incorporada al presente |
| < Volver                                                                             | Enviar                                                            |

Posteriormente, el usuario debe presionar el botón Enviar para cargar el Registro de reglamento interno de orden, higiene y seguridad en el sitio web de la DT.

Se desplegará un mensaje indicando que el reglamento interno de orden, higiene y seguridad fue ingresado correctamente y, además, se le indicará el número de expediente asignado a ella. En caso que el usuario desee ver el historial de registros, podrá ingresar presionando el botón Revisar Historial.

| $\bigcirc$                                                                                                    |
|----------------------------------------------------------------------------------------------------|
| El Reglamento Interno de Orden, Higiene y Seguridad fue ingresado.<br>correctamente con el número de expediente El comprobante estará<br>disponible en el Historial de registros. |
| Revisar Historial                                                                                                    |
| Revisar Historial                                                                                                    |

El usuario recibirá el siguiente correo electrónico a través del cual se confirma la recepción exitosa del "Registro de reglamento interno de orden, higiene y seguridad".

| Oficina Virtual                                                                                                    |
|----------------------------------------------------------------------------------------------------|
|                                                                                                    |
| Registro de Reglamento Interno de<br>Orden, Higiene y Seguridad                                                                                                    |
| Estimado con<br>fecha de con<br>Interno de Orden, Higiene y Seguridad el cual encontrará en su perfil<br>MIDT ingresando a "Historial de Registros".                                                                                                    |
| Saluda atentamente a Ud.                                                                                                    |
| Dirección del Trabajo                                                                                                    |
| Nota: Por favor no responda este email. El mensaje fue<br>generado de forma automática.                                                                                                    |
| La Dirección del Trabajo no asume ninguna responsabilidad por los<br>daños y perjuicios resultantes o que tengan conexión con el empleo<br>indebido de esta información; su mal uso será sancionado de<br>conformidad a lo establecido en la normativa legal vigente al efecto, en<br>particular, de conformidad a lo establecido en la normativa legal vigente al efecto, en<br>particular, de conformidad a lo establecido en la aplicación de la Ley Nª<br>19.628, sobre protección de la vida privada. |
| Dirección del Trabajo, Gobierno de Chile<br>Centro de Atención Laboral: 600 450 4000<br>direccion del trabajo de                                                                                                    |

El usuario podrá revisar el historial de registros, para lo cual debe seleccionar el botón web ubicado en la tarjeta (card) "Historial de Reglamento Interno de Orden, Higiene y Seguridad".

| Mi 🗊 |                                                                                                    |                                                                                                    | , <b>-</b> |
|------|----------------------------------------------------------------------------------------------------|----------------------------------------------------------------------------------------------------|------------|
|      | PERFIL EMPLEADC                                                                                                    | R PERSONA JURÍDICA:                                                                                                    |            |
|      | Oficina de Partes Virtual                                                                                           |                                                                                                    |            |
|      | Solicitud de Mesa de<br>Trabajo<br>Ingresa una solicitud para la cranción o participación<br>de una mesa de trabajo | Historial de Solicitud de<br>Mesa de Trabajo<br>Revisa tu historial de solicitudes de mesa de trabajo<br>realizada                                       |            |
|      | Reglamento Interno de<br>Orden, Higiene y Seguridad<br>Ingresa Reglamento Interno de Orden, Higiene y<br>Seguridad  | Historial de Reglamento<br>Interno de Orden, Higiene y<br>Seguridad<br>Revisa ubiciotal de ingesso de Reglamento Interno<br>de Orden, Higuen y Seguridad |            |

El usuario al acceder al historial puede realizar la búsqueda del registro a través del número de expediente o de un rango de fechas.

En caso de querer visualizar todos los registros, debe activar el botón  $\bigcirc$  "Mostar Todos". En la columna "Comprobante" se encuentra la opción "Descargar Comprobante @" a través de la cual puede descargar el comprobante de ingreso del "Registro de reglamento interno de orden, higiene y seguridad".

| Mi 可 |                                                   |                                         | CAMBIAR PERFIL     | PERFIL EMPLEADOR |
|------|---------------------------------------------------|-----------------------------------------|--------------------|------------------|
|      | PERFIL                                            | EMPLEADOR PERSONA JURÍDIO               | Ά:                 |                  |
|      | Historial de Reglan<br>Seguridad                  | nento Interno d                         | e Orden, Higiene y |                  |
|      | Buscar por:                                       | Expediente                              | ○ Fecha            |                  |
|      | N° Expediente Ingrese N° de Expediente            | Buscar                                  | Mostrar Todos      |                  |
|      | Historial de Reglamento Interno de Orden, Higiene | y Seguridad.                            |                    |                  |
|      | Número de Expediente Fecha de Registr             | o Descarga<br>No hay datos para mostrar | Comprobante        |                  |
|      | < Volver                                          |                                         |                    |                  |

El comprobante de "Registro de reglamento interno de orden, higiene y seguridad" indica la fecha y hora de su ingreso.

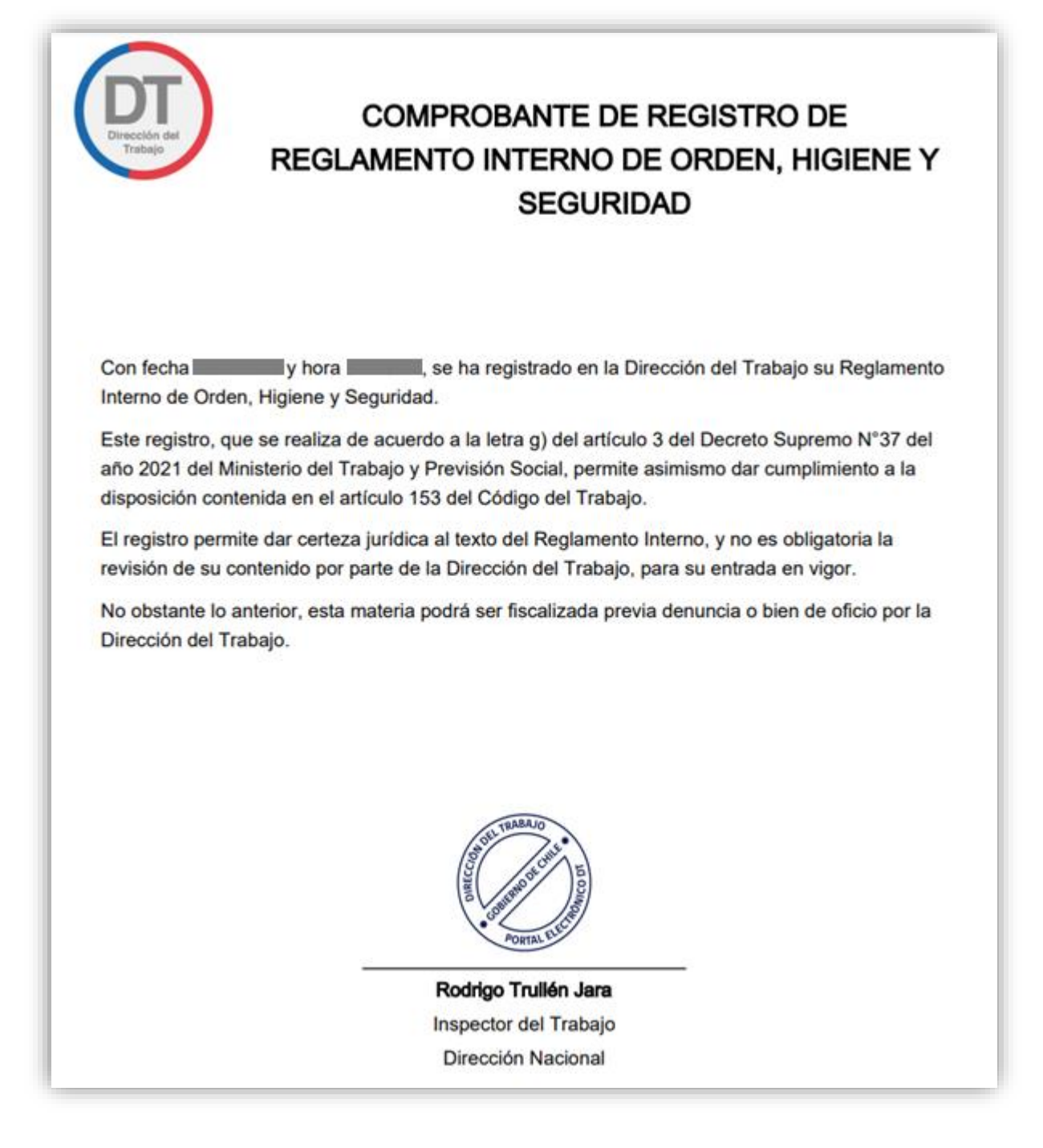